#### Access to eBS Website

On 5 November 2008, Sponsors will be re-directed from the current SIME Website to the new eBS Public website.

From here you will be able to log onto the eBS Secure Website and access the eBS business systems.

All current SIME User Accounts and passwords will continue to work in eBS. There will be no need to re-issue accounts or passwords.

### Email notification of Approval (Excluding Premier)

On approval of an application, eBS will send an email to the 'Submitter' advising the ARTG ID and where a copy of the ARTG Certificate can be printed directly from the web.

The email details will be taken from the User Account details held in the system.

It will therefore be essential that you keep your email details current. To check your contact details, Users should contact your Master Account holder.

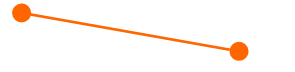

#### **Printing the ARTG Certificate**

Sponsors will be able to print their own ARTG Certificates from the Secure website.

To do this: open **TGA Information**, select either **'Current Medicine'** or **'Current Device'**, identify the ARTG entry, select **'Action'** next to the entry and select **'Certificate'**. A PDF document will be provided which can then be printed.

### **eBS Registered Account**

There are two types of eBS Registered Accounts:

#### MASTER ACCOUNT

The Master Account is used by the company's administrator to create and manage the eBS User Accounts for their organisation.

Logging on as a Master Account will take you to the Master website where you will only have access to your User Accounts. It does not provide access to the eBS Secure website or the Business systems.

The User Name for a Master account will begin with the word Master (Master12345)

For more detail on setting up and managing the Master Account, From the eBS website, select Training / Master Account eLearning module.

#### USER ACCOUNT

The User Accounts are set up and maintained by the Master Account holder. The User Accounts provide access to the eBS Secure Website and all business systems

The User Name for a Users account will contain a name and the Client ID (eg Fred\_12345)

### PASSWORDS

Passwords for both accounts are emailed to the User at the time of creation. TGA recommend that all users change their password the first time they log into the system.

This can be done via the 'Maintain User Account' link on

the Secure website:

 Maintain User Account Edit Client Details
Change Password

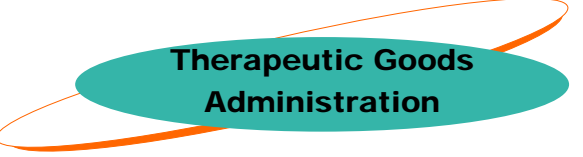

## TGA eBusinessServices

eBS Website

For further information about the eBS website, visit <u>ebshelp.tga.gov.au</u>

2

#### eBS **Public Web**

When opening the eBS website, Users will always be taken to the Public Web. The website provides access for the public or non registered users to TGA data and allows Registered Users to log on to the Secure website.

The TGA Information (for example 'Current Medicines') will display the Public ARTG information to public users. This is not a complete record of the ARTG entry.

# TGA eBusinessServices

| Report a Therapeutic Product Problem |                                |
|--------------------------------------|--------------------------------|
| Medicine Deficiency or Defect        | Description with a             |
| Adverse Reaction to a Medicine       | Therapeutic Product            |
| Medical Device Problem               | J                              |
| TGA Information                      | Current Medicines or D         |
| Current Medicines                    | listed on the Australian R     |
| Current Devices                      | of Therapeutic Goods (A        |
| Australian Manufacturers             |                                |
| Code Tables                          | A complete list of Licence     |
| Ingredients                          | (or the 'Blue Book')           |
| ▼ Training                           | •                              |
| Master Account                       |                                |
| eBS Access Forms                     | TGA Code Tables                |
| Secure Login                         | Approved Ingredients           |
|                                      | Access <b>Training</b> informa |
|                                      |                                |

Log onto the eBS Secure website

ledicines or Devices he Australian Register eutic Goods (ARTG).

> te list of Licenced n Manufacturers ue Book')

raining information

eBS forms to become a Registered User and access the Secure website

**eBS Secure Web** 

Selecting the 'Secure Login' link on the Public website will provide Registered Users with access to the eBS Secure website. The Secure website has a Navigator that is broken up into the Portal information and the general navigator information. These two sections are shown below, however on the actual website the 'eBS Navigator' is located directly below the Portal (It has only been split here for the purpose of outlining the information).

#### eBS Portal

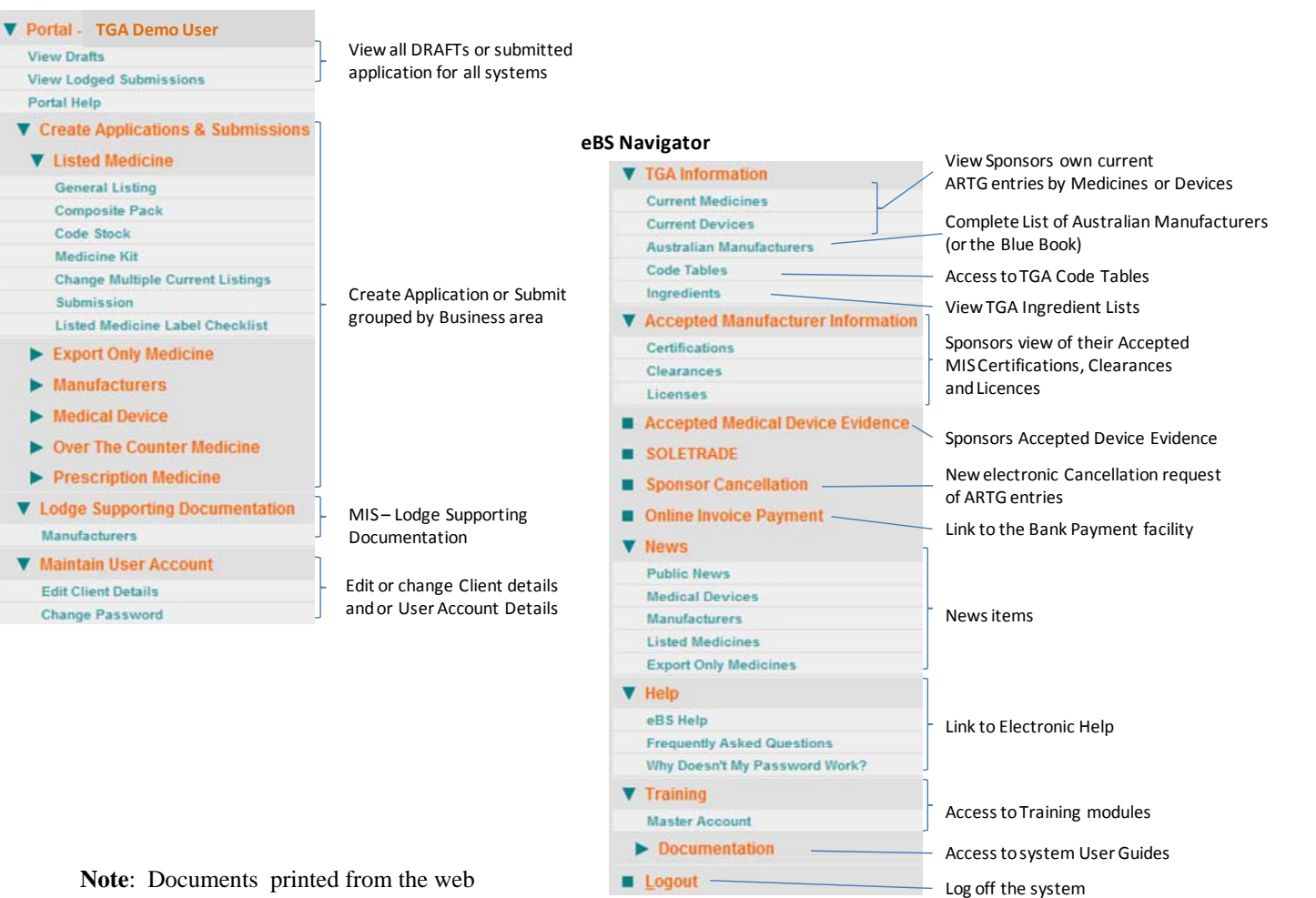

are mostly in PDF format.

3